## **Naviance Family Connection**

Naviance Family Connection is a comprehensive website that you can use to help in making decisions about colleges, scholarships and careers as well as college test preparation. Naviance Family Connection also lets us share information with you about meetings and events, local scholarship opportunities, and other web resources for college and career information.

To access your Naviance Family Connection account, simply click on your campus URL below.

| ee you new net e ?                                                          |
|-----------------------------------------------------------------------------|
|                                                                             |
|                                                                             |
|                                                                             |
|                                                                             |
|                                                                             |
| Northwest High Scho<br>2301 Texan Dr<br>Justin TX 76247-96<br>p: 817-215-02 |
|                                                                             |

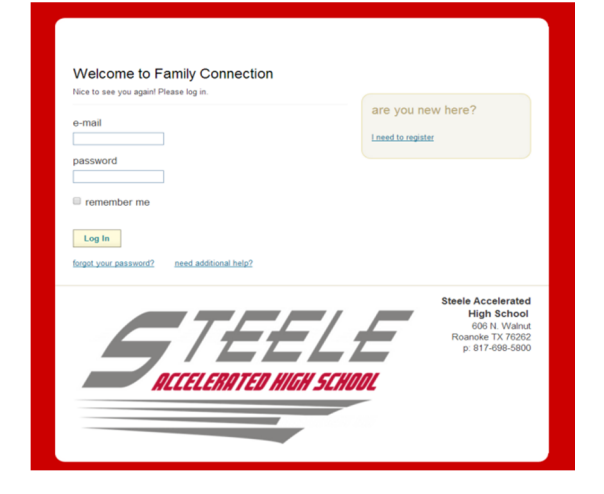

http://connection.naviance.com/northwhs

http://connection.naviance.com/steeleahs

| e-mail password Greenember me                       | are you new here?                                                                     |
|-----------------------------------------------------|---------------------------------------------------------------------------------------|
| tog in<br>forst your passent? meed additional help? | Byton Nelson High School<br>2775 Bokraß Mod<br>Trophy Cab PT 77892<br>p. 817-698-5600 |

http://connection.naviance.com/bnhs

The "email" section is where you will type your username, which is your **firstname.lastname** For example, a student named John Smith would type "John.Smith". In some cases, you might have number behind your last name. Look for the Naviance Family Connection activation email in your NISD email account for further information.

Your password will be your NISD Student ID Number.

## **Naviance Family Connection**

Also part of the Naviance Family Connection is the PrepMe courses. The PrepMe SAT and

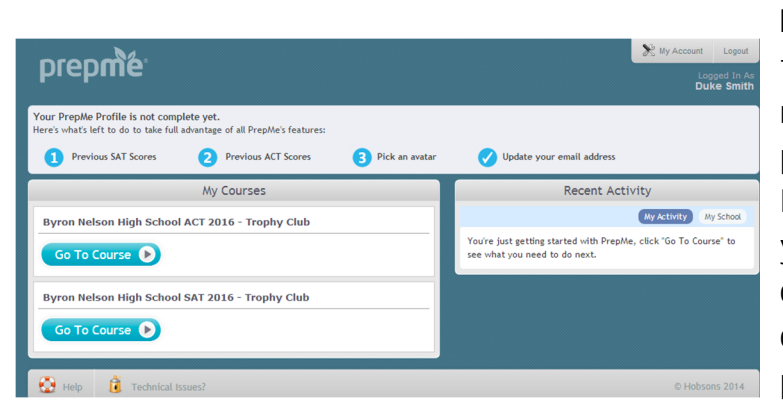

**PrepMe ACT** are an online course that will help you build your math, reading, writing, and SAT/ACT test prep skills. Through your school's Naviance Family Connection site, you will be able to complete the course and track all of the work you complete. Method Test Prep uses proven strategies that are clear and

easy to understand for any type of learner and students have seen measurable progress using the course.

PrepMe features an adaptive learning platform that identifies your strengths and weaknesses to create personalized study plans based on your unique needs and timelines. In order to best

prepare you for the ACT and to utilize this unique feature, we recommend that you take the Diagnostics Tests for each section first. These Diagnostic Tests will be on the home page of the **PrepMe ACT** course.

| prepme                                                                                                    | Rick Home<br>birts Pick Home<br>gh School AC 116 - Trophy Qub                             |
|----------------------------------------------------------------------------------------------------|-------------------------------------------------------------------------------------------|
|                                                                                                    | Viagnostic Test                                                                           |
| <ul> <li>Please take the following diagnostic tests to get started. This first of your test preparation.</li> <li>Please disable your pop-up blocker. The test will open in a new windo</li> <li>1-sits</li> </ul> | will enable our system to reate a personalized schedule that will maximize the efficiency |
| Diagnostic Test - English Section<br>Diagnostic Test - Math Section                                                                                                    | Click on this arrow to                                                                    |
| Diagnostic Test - Reading Section<br>Diagnostic Test - Science Section Here are the                                                                                                    | access the Lessons link.                                                                  |
| Click here for instructions                                                                                                    | sts                                                                                       |
| 😧 Help 🧃 Technical Issues?                                                                                                    | © Hobsons 2014                                                                            |

In some cases, you may wish to not take the Diagnostic Tests and begin working on the Lessons and Practice Items within the PrepMe course. Simply click on the arrow (as shown in the

picture above) and it will open up the option to go directly to the Lessons.

| Diagnostic Test         Image: Test Preparation.         Prese take the following diagnostic tests to get started. This first step will enable our system to on to a personalized schedule that will maximize the efficient of your pop-up blocker. The test will open in a new window.         Tests         Diagnostic Test - English Section         Diagnostic Test - Section       Click here to go to the Lessons         Diagnostic Test - Secres Section       Click here to go to the Lessons         Click here for instructional       page and begin working.                                                                                                    | Ny Schedule Reports<br>Byron Nelson                                                                 | Hgh School ACT Jo - Trophy Gub                                                                 |
|----------------------------------------------------------------------------------------------------|----------------------------------------------------------------------------------------------------|------------------------------------------------------------------------------------------------|
| Please take the following diagnostic tests to get started. This first step will enable our system to on a personalized schedule that will maximize the efficient of your test preparation. Please disable your population. Please disable your population. Please disable your polation. Please disable your polation. Please |                                                                                                    | Diagnostic Test                                                                                |
| Please diable your pop-up blocker. The test will open in a new window.         Tests         Diagnotic Test - English Section         Diagnotic Test - Reading Section         Diagnotic Test - Science Section         Click here to go to the Lessons         Page and begin working.                                                                                                    | Please take the following diagnostic tests to get started. This first s<br>f your test preparation. | tep will enable our system to create a personalized schedule that will maximize the efficiency |
| Tests         Diagnostic Test - English Section         Diagnostic Test - Math Section         Diagnostic Test - Reading Section         Diagnostic Test - Science Section         Click here for instructions!         Click here for instructions!                                                                                                    | lease disable your pop-up blocker. The test will open in a new windo                                | w.                                                                                             |
| Diagnostic Test - English Section Diagnostic Test - English Section Diagnostic Test - Reading Section Diagnostic Test - Science Section Click here to go to the Lessons page and begin working.                                                                                                    | ests                                                                                                |                                                                                                |
| Diagonatic Test - Nath Section Diagonatic Test - Reading Section Diagonatic Test - Reading Section Click here to go to the Lessons page and begin working.                                                                                                    | iagnostic Test - English Section                                                                    |                                                                                                |
| Diagnostic Test - Reading Section       Click here to go to the Lessons         Diagnostic Test - Science Section       page and begin working.                                                                                                    | iagnostic Test - Math Section                                                                       | •                                                                                              |
| Click here for instructions!     Click here for instructions!                                                                                                    | iagnostic Test - Reading Section                                                                    | Click here to go to the Lessons                                                                |
| Click here for instructions! page and begin working.                                                                                                    | iagnostic Test - Science Section                                                                    | CIICK HELE TO YO TO THE LESSONS                                                                |
|                                                                                                    | Click here for instructions!                                                                        | page and begin working.                                                                        |
| Help 1 Technical Issues? © Hobsons                                                                                                    | Gulan di Taskaisal Isawa                                                                            | © Moheone 201                                                                                  |